### Using Attributes to Symbolize a Map

#### Introduction

This brief tutorial will teach you to use attributes to symbolize a data layer on a map to make it more informative. Download the Humboldt County Zones shapefile <u>here</u>

- 1. Drag the zones shapefile (humz38sp.shp) into the data frame
- 2. Open and examine the attribute table. We will use the ABRREV field for symbology
- 3. In the Table of Contents window, right click the humz38sp layer name and choose **Properties**
- 4. Click the **Symbology** tab and on the left side, and under Show, Select **Categories**, and then Unique values. See below for clarification

| General Source Selection Display       Symbology       Fields       Definition Query       Labels       Joins & Relates       Time       HTML Popup         Show:       Features       Categories       Import       Import         Value Field       Color Ramp         Unique values, many       Match to symbols in a       Symbol       Value       Label       Count         Multiple Attributes       Symbol       Value       Label       Count                                                           |
|----------------------------------------------------------------------------------------------------|
| Show:     Features   Categories   Unique values   Unique values, many   Match to symbols in a   Quantities   Charts   Multiple Attributes     Draw categories using unique values of one field.     Import     Color Ramp     Color Ramp     Color Ramp     Color Ramp     Color Ramp     Color Ramp     Color Ramp     Color Ramp     Color Ramp     Color Ramp     Color Ramp     Color Ramp     Color Ramp     Color Ramp     Count     Symbol     Value     Label        Count        Symbol           Value |
| Quantities     Symbol     Value     Label     Count       Charts     Image: Charts     Image: Charts     Image: Charts     Call other values>       Multiple Attributes     Count     Count     Count                                                                                                    |
|                                                                                                    |
| *                                                                                                    |
|                                                                                                    |
| Add All Values Add Values Remove All Advanced -                                                                                                    |
|                                                                                                    |
| OK Caract Aarly                                                                                                    |

5. For Value Field, select **ABRREV** and choose a reasonable Color Ramp. Something with more and clearly distinct range of colors is recommended.

| 6. | Click Add All | Values and | you wil | l see the | colors | populated | under | Value |
|----|---------------|------------|---------|-----------|--------|-----------|-------|-------|
|----|---------------|------------|---------|-----------|--------|-----------|-------|-------|

| e Selection      | Display                                 | Symbology       | Fields  | Definition Query                                                                                                    | Labels                                                                                                    | Joins & Relate                                                                                                    | s Tim                                                                                                    | ne H                                                                                                    | HTML Popup                                                                                                    |
|------------------|-----------------------------------------|-----------------|---------|----------------------------------------------------------------------------------------------------|----------------------------------------------------------------------------------------------------|----------------------------------------------------------------------------------------------------|----------------------------------------------------------------------------------------------------|----------------------------------------------------------------------------------------------------|----------------------------------------------------------------------------------------------------|
|                  |                                         |                 |         |                                                                                                    | 6.11                                                                                                    |                                                                                                    | 1                                                                                                    |                                                                                                    |                                                                                                    |
| U                | raw cate                                | gones usin      | g uniqu | e values of one                                                                                                    | field.                                                                                                    | _                                                                                                    | impor                                                                                                    |                                                                                                    |                                                                                                    |
|                  | alue Field                              |                 |         | Color                                                                                                    | Ramp                                                                                                    |                                                                                                    |                                                                                                    |                                                                                                    |                                                                                                    |
| jes /            | ABRREV                                  |                 |         | ~                                                                                                    |                                                                                                    |                                                                                                    |                                                                                                    | $\sim$                                                                                                    |                                                                                                    |
| ies, many        |                                         |                 |         |                                                                                                    |                                                                                                    |                                                                                                    |                                                                                                    |                                                                                                    | J                                                                                                    |
| mbols in a       | vmbol V                                 | /alue           |         | Label                                                                                                    |                                                                                                    | Count                                                                                                    | ~                                                                                                    |                                                                                                    |                                                                                                    |
|                  |                                         | all ether uphur |         | call other uphy                                                                                                    |                                                                                                    | 0                                                                                                    |                                                                                                    |                                                                                                    |                                                                                                    |
| uter 🛛           | <u> </u>                                | u otner value   | 52      |                                                                                                    | les>                                                                                                    | 5703                                                                                                    |                                                                                                    |                                                                                                    |                                                                                                    |
| Juica            | `                                       | neauing>        |         | ADALLA                                                                                                    |                                                                                                    | 5/02                                                                                                    |                                                                                                    |                                                                                                    |                                                                                                    |
|                  | Δ                                       | c               |         | AE                                                                                                    |                                                                                                    | 2196                                                                                                    |                                                                                                    | 4                                                                                                    |                                                                                                    |
|                  |                                         | 6               |         | AG                                                                                                    |                                                                                                    | 2150                                                                                                    |                                                                                                    |                                                                                                    |                                                                                                    |
|                  |                                         | v               |         | AV                                                                                                    |                                                                                                    | 300                                                                                                    |                                                                                                    | L.                                                                                                    |                                                                                                    |
| /                |                                         | *<br>.1         |         | C-1                                                                                                    |                                                                                                    | 50                                                                                                    |                                                                                                    |                                                                                                    |                                                                                                    |
| Vr-              |                                         | .2              |         | 0.2                                                                                                    |                                                                                                    | 81                                                                                                    |                                                                                                    |                                                                                                    |                                                                                                    |
| € [\$   <b>-</b> |                                         | 3               |         | 0.3                                                                                                    |                                                                                                    | 9                                                                                                    |                                                                                                    |                                                                                                    |                                                                                                    |
|                  |                                         | č               |         | ~~                                                                                                    |                                                                                                    | 40                                                                                                    |                                                                                                    |                                                                                                    |                                                                                                    |
|                  | ves<br>ves, many<br>mbols in a<br>butes | butes           | butes   | Selection Display Symbology Heids      Draw categories using unique     Value Field     ABRREV     ABRREV     some solution     Symbol Value           value Field           ABRREV           value Field           ABRREV           value Field           ABRREV           value Field           ABRREV           value Field           ABRREV           value Field           ABRREV           value Field           ABRREV           value Field           ABRREV           value Field           ABRREV           value Field           ABRREV           value Field           ABRREV           value Field           ABRREV           value Field           AE           AE           AG           AV           C-1           C-2           C-3 | Draw categories using unique values of one       Draw categories using unique values of one       Value Field     Color       ABRREV     Color       Imbols in a     Symbol     Value     Label       Symbol     Value     Label       Imbols in a     Symbol     Value     Label       AE     AE     AE       AG     AG     AG       AV     AV     AV       C-1     C-1     C-2       C-2     C-3     C-3 | Image: Selection       Display       Symbology       Heids       Definition Query       Label         Value Field       Value Field       Color Ramp       Color Ramp         wes, many       MBRREV       Value       Label         wholes in a       Symbol       Value       Label         Values <all other="" values=""> <all other="" values=""> <all other="" values="">         AE       AE       AE       AE         AG       AQ       AV       AV         C-1       C-1       C-1         C-2       C-3       C-3</all></all></all> | Image: Selection       Display       Symbology       Heids       Demntion Query       Label       Count         Praw       Call other values       Color Ramp       Count       Count       Count         Mables       Symbol       Value       Label       Count         Value       Call other values>       call other values>       0         Values       ABRREV       5         AE       AE       2196         AG       AG       355         AV       AV       3         C-1       C-1       50         C-2       C-2       81         C-3       C-3       9 | Draw categories using unique values of one field.     Import       Draw categories using unique values of one field.     Import       Value Field     Color Ramp       ABRREV     Color Ramp       wes, many     Symbol       Value     Label       Count     ^       Import     Call other values>       Value     Label       Value     Count       Import     Call other values>       Value     Label       Value     Count       Import     Symbol       Value     Label       Value     Count       Import     Symbol       Value     Label       Value     Count       Import     Symbol       Value     Label       Value     Count       Import     Symbol       Value     ABRREV       Symbol     Value       AE     AE       AE     2196       AG     AG       AV     AV       C-1     C-1       C-2     C-2       C-3     C-3 | Image: Selection     Display     Symbology     Heids     Definition Query     Labels     Joins & Helates     Import       Uraw categories using unique values of one field.     Import     Import     Import     Import       Value Field     Color Ramp     Color Ramp     Import     Import       Mabels in a symbol     Value     Label     Count       Import     Call other values>     0       Import     ABRREV     5702       Import     5       Import     5 |

This is what you can use for the map legend. Now you need to clean it up

- 8. Switch from Data View to Layout View
- 9. From the ArcMap main menu, click Insert and choose Legend and on the Legend Wizard window that pops up, make sure humz38sp is included under Legend Items. If not, select it under Map Layers and use the Forward Arrow to push it into the Legend Items. If there is anything else in the Legend Items window, other than humz38sp, select it and use the backward arrow to remove it. See below for clarifications
- 10. Set the number of columns to 2

| Leg | end Wizard                         |              |              |        |          | ×      |
|-----|------------------------------------|--------------|--------------|--------|----------|--------|
|     | Choose which layers you want to in | clude in you | legend       |        |          |        |
|     | Map Layers:                        |              | Legend Items |        |          |        |
|     | ····· numz.sosp                    | >            | humz 38sp    |        | Ť        |        |
|     |                                    | >>           |              |        |          |        |
|     |                                    |              |              |        | Ť        |        |
|     |                                    |              |              |        | *        |        |
|     |                                    | <            |              |        |          |        |
|     |                                    | <<           |              |        | <b>±</b> |        |
|     | Set the number of columns in your  | legend:      | 2            |        |          |        |
|     | Preview                            |              |              |        |          |        |
|     |                                    |              |              | < Back | Next >   | Cancel |

11. Click **Next** and under **Legend Title**, delete the word Legend and type Zone Abbreviation. Set Font size to 12 and type to Arial and Bold

| Legend Title font properties | Title Justification                                                                             |  |
|------------------------------|-------------------------------------------------------------------------------------------------|--|
| Color:<br>Size: 12 ~         | You can use this to<br>control the justification<br>of the title with the rest<br>of the lenend |  |
| Font:  Arial                 |                                                                                                 |  |
| Preview                      |                                                                                                 |  |

12. Click **Next** and select a Border Type of your choice, and click **Next** and again **Next** in the window that follows, and then **Finish** 

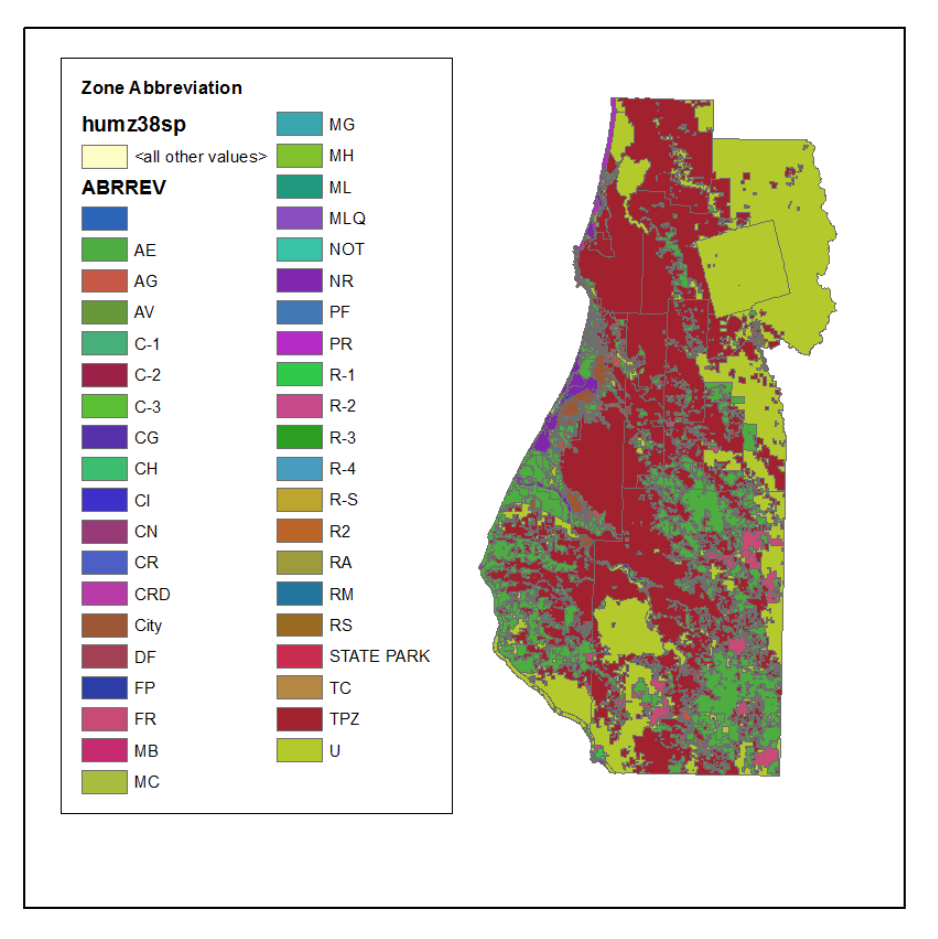

13. To practice proper placement of your legend on the Map, set both the Data Frame and Page Layout to 6 inches X 6 inches. I assume you already know how to do this.

#### Now, you will need clean up the Legend further

- 14. Select the legend, right click and choose Properties
- 15. In the Items tab, right click on humz38sp and choose Properties
- 16. In the Legend Item Properties window choose the General tab and uncheck the boxes next to **Show Layer Name** and **Show Heading**. See below for clarification:

| Legend Item Properties             | ×                           |  |  |  |  |  |
|------------------------------------|-----------------------------|--|--|--|--|--|
| Arrangement General                |                             |  |  |  |  |  |
| Appearance                         | Show Labels                 |  |  |  |  |  |
| Layer Name Symbol                  | Label Symbol                |  |  |  |  |  |
| Show Heading                       | Show Descriptions           |  |  |  |  |  |
| Heading Symbol                     | Description Symbol          |  |  |  |  |  |
| Override default patch             | Override default patch size |  |  |  |  |  |
| Line: 🗸                            | Width: 36 pt                |  |  |  |  |  |
| Area: 🗸                            | Height: 24 pt               |  |  |  |  |  |
| Only show classes from this headir | ng: All ~                   |  |  |  |  |  |
| Prevent item from being split ac   | ross legend columns         |  |  |  |  |  |
|                                    | OK Cancel                   |  |  |  |  |  |

17. Click OK and again OK to close Legend Properties window

## Now you will remove the ugly <all other values> entry and assign a label to the box that is blank

- 18. In the Table of Contents window, right click the humz38sp layer name and choose **Properties**
- 19. Uncheck the box next to <all other values>
- 20. Select (left click) on the category that has a blank label, and in that line, Click to place the cursor under ABRREV and Type UDEFINED. See below:

| ayer Properties         |                |                 |          |                                                                                |        |                 |        |            |
|-------------------------|----------------|-----------------|----------|--------------------------------------------------------------------------------|--------|-----------------|--------|------------|
| General Source Sele     | ection Display | Symbology       | Fields   | Definition Query                                                               | Labels | Joins & Relates | Time   | HTML Popup |
|                         |                |                 |          |                                                                                |        |                 |        |            |
| bow.                    |                |                 |          |                                                                                |        |                 |        | _          |
| Features                | Draw cat       | egories usin    | g unique | values of one                                                                  | field. |                 | mport  |            |
| Categories              | Value Field    |                 |          | Color                                                                          | Ramp   |                 |        | _          |
| Unique values           | ABRREV         |                 |          |                                                                                |        |                 |        | 7          |
| ···· Unique values, mar | ly             |                 |          |                                                                                |        |                 |        |            |
| Match to symbols in     | a Sumbal       | Value           |          | Label                                                                          |        | Count           | ^      |            |
| Quantities              | Symbol         | Value           |          | Laber                                                                          |        | Count           |        |            |
| Charts                  |                | all other value | s>       | <all other="" td="" valu<=""><td>les&gt;</td><td></td><td></td><td></td></all> | les>   |                 |        |            |
| Multiple Attributes     |                | (Heading>       |          | ABRREV                                                                         |        |                 | _      |            |
|                         |                |                 |          | UNDEFINED                                                                      |        | ?               |        |            |
|                         | /              | \E              |          | AE                                                                             |        | ?               | T      |            |
|                         | /              | G               |          | AG                                                                             |        | ?               |        | 1          |
| < 2                     | >              | W               |          | AV                                                                             |        | ?               | +      |            |
|                         |                | 21              |          | C-1                                                                            |        | ?               |        |            |
|                         |                | 2               |          | C-2                                                                            |        | ?               |        |            |
|                         |                | -3              |          | C-3                                                                            |        | ?               |        |            |
|                         |                | G               |          | CG                                                                             |        | ?               | ¥      |            |
|                         | Add All Val    | ues Add V       | alues    | Remove                                                                         | Remov  | ve All Adva     | nced 🔻 |            |
|                         |                |                 |          |                                                                                |        |                 |        | 1          |

21. Click OK to close the Legend Properties window and your Legend should look much neater now.

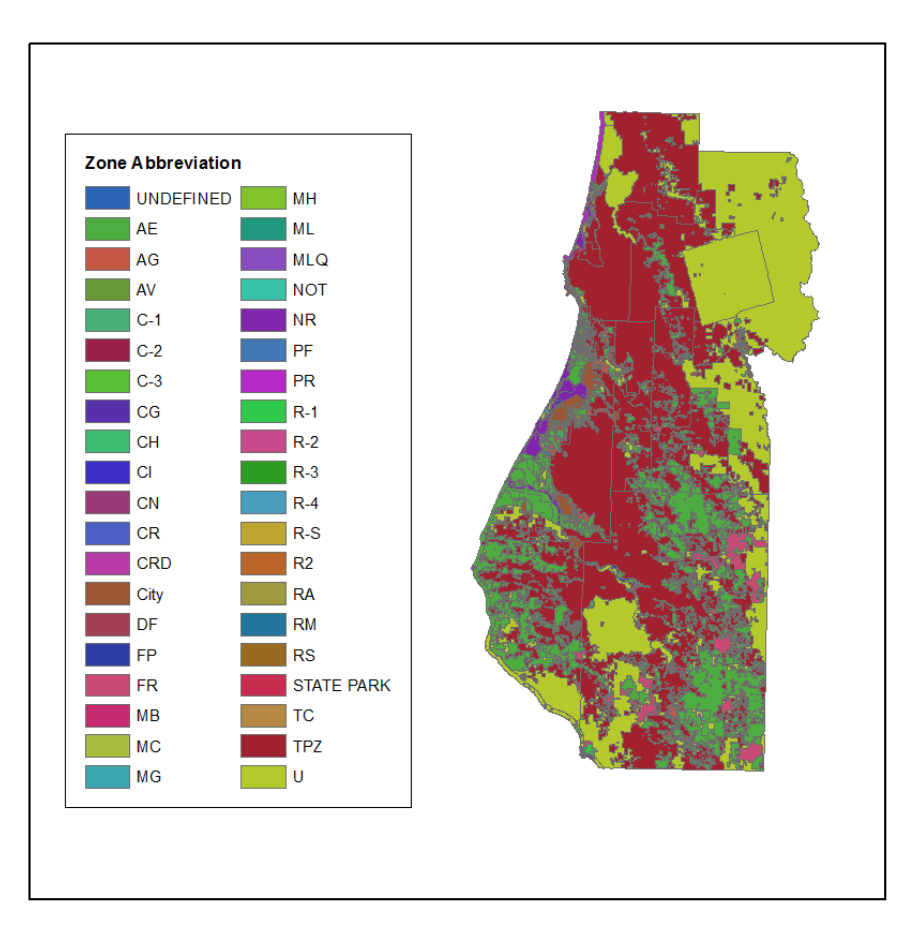

22. If you want to change anything like Font type and size, Layout, frame, Size, Position, Number of Columns etc you can always select the Legend, right click and open the Legend Properties window.

# Sometimes legends are too big to show in the same map as the data layer or you may just want to show the data layer and legend differently in your report or presentation. Below, you will practice to do this.

- 23. Open a blank word document
- 24. Right-click on the legend and select copy then go to your word document, right where you want to place it and select paste.
- 25. To export the map without the legend, in ArcMap, simply click on the legend and drag out of the Data Frame.
- 26. You can now export the map via the File > Export Map protocol
- 27. Feel free to experiment with different settings

Now that you have completed this tutorial, you can use the skills you have acquired here to symbolize any data layer that has an attribute table. The key thing is to identify which field in the attribute table can be used for the symbology process. Some attributed don't make sense. Imagine trying to use an attribute that has over a thousand categories?